# SAML Help Doc

# Google G Suite

To configure Netlify with Google G Suite:

1. In Google G Suite Admin, select Apps.

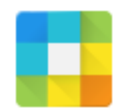

Apps Manage apps and their settings

2. Select SAML apps.

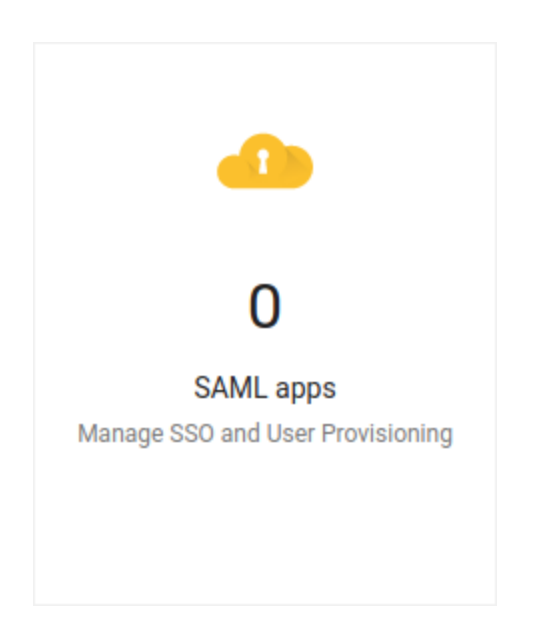

3. Click the + in the lower right.

# +

## 4. Select SETUP MY OWN CUSTOM APP.

#### Step 1 Enable SSO for SAML Application

Select an service/App for which you want to setup SSO

| Services            | Provisioning supported |   |
|---------------------|------------------------|---|
| Aha                 |                        | > |
| Amazon Web Services |                        | > |
| Asana               | 1                      | > |
| Atlassian Cloud     |                        | > |
| BambooHR            |                        | > |
| BlueJeans           |                        | > |
| Box                 | 1                      | > |

#### SETUP MY OWN CUSTOM APP

×

 Under Option 2, select Download to download your Google G Suite IdP metadata. You will need to host this XML file publicly so that Netlify can access it. A good place to host it is on one of your sites deployed by Netlify.

Select NEXT.

#### Step 2 of 5 Google IdP Information

Choose from either option to setup Google as your identity provider. Please add details in the SSO config for the service provider. Learn more

| Option 1     |                                                |
|--------------|------------------------------------------------|
| SSO URL      | https://accounts.google.com/o/saml2/idp?idpid= |
| Entity ID    | https://accounts.google.com/o/saml2?idpid=     |
| Certificate  | Google_2022-11-13-63037_SAML2.0                |
|              | Expires Nov 13, 2022                           |
|              | ▲ DOWNLOAD                                     |
|              | OR                                             |
| Option 2     |                                                |
| IDP metadata | ▲ DOWNLOAD                                     |
|              |                                                |

PREVIOUS

CANCEL NEXT

×

- 6. In Basic information for your Custom App:
  - a. Application Name: Enter Netlify.

#### Select NEXT.

#### Step 3 of 5 Basic information for your Custom App

Please provide the basic information needed to configure your Custom App. This information will be viewed by end-users of the application.

| Application Name * | Netlify                                                                                                  | app-id: netlify                           |
|--------------------|----------------------------------------------------------------------------------------------------|-------------------------------------------|
| Description        |                                                                                                    |                                           |
|                    |                                                                                                    |                                           |
|                    |                                                                                                    |                                           |
| Upload logo        | U CHOOSE FILE                                                                                            |                                           |
|                    | This logo will be displayed for all users who have<br>Please upload a .png or .gif image of size 256 x 2 | access to this application.<br>56 pixels. |

PREVIOUS

CANCEL NEXT

#### 7. In Service Provider Details:

- a. ACS URL: Enter your ACS URL from Netlify > Team settings > SAML support.
- b. Entity ID: Enter your Entity ID from Netlify > Team settings > SAML support.
- c. Start URL: Enter your Login URL from Netlify > Team settings > SAML support.

#### Select Next.

### Step 4 of 5 Service Provider Details

Please provide service provider details to configure SSO for your Custom App. The ACS url and Entity ID are mandatory.

| ACS URL *       | https://app.netlify.com/s | aml/[YOUR | TEAM SLUG]/ac  |          |
|-----------------|---------------------------|-----------|----------------|----------|
| Entity ID *     | https://app.netlify.com/s | aml/[YOUR | TEAM SLUG]     |          |
| Start URL       | https://app.netlify.com/s | aml/[YOUR | TEAM SLUG]/ini |          |
| Signed Response |                           |           |                |          |
| Name ID         | Basic Information         | ~         | Primary Email  | $\nabla$ |
| Name ID Format  | UNSPECIFIED               | Ŧ         |                |          |

PREVIOUS

CANCEL NEXT

| SAML support                 |                                   |
|------------------------------|-----------------------------------|
| Entity ID:                   | https://app.netlify.com/saml/     |
| ACS URL:                     | https://app.netlify.com/saml/acs  |
| Login URL:                   | https://app.netlify.com/saml/init |
| Learn more about SAML suppor |                                   |
| Configure SAML support       |                                   |

## 8. In Attribute Mapping:

Add mappings for **FirstName** and **LastName** as shown in the screenshot.

Select Finish.

## Step 5 of 5 Attribute Mapping

Provide mappings between service provider attributes to available user profile fields.

| FirstName | Basic Information | ~ | First Name | - |
|-----------|-------------------|---|------------|---|
|           |                   |   |            |   |
| LastName  | Basic Information | ~ | Last Name  | Ŧ |

ADD NEW MAPPING

PREVIOUS

CANCEL FINISH

9. Select OK.

### Setting up SSO for Netlify

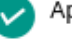

9

Application details saved

Mandatory attribute mapping successfully configured

You'll need to upload Google IDP data on Netlify administration panel to complete SAML configuration process

10. Select **On for everyone** to turn the Netlify SAML app on for everyone in your organization.

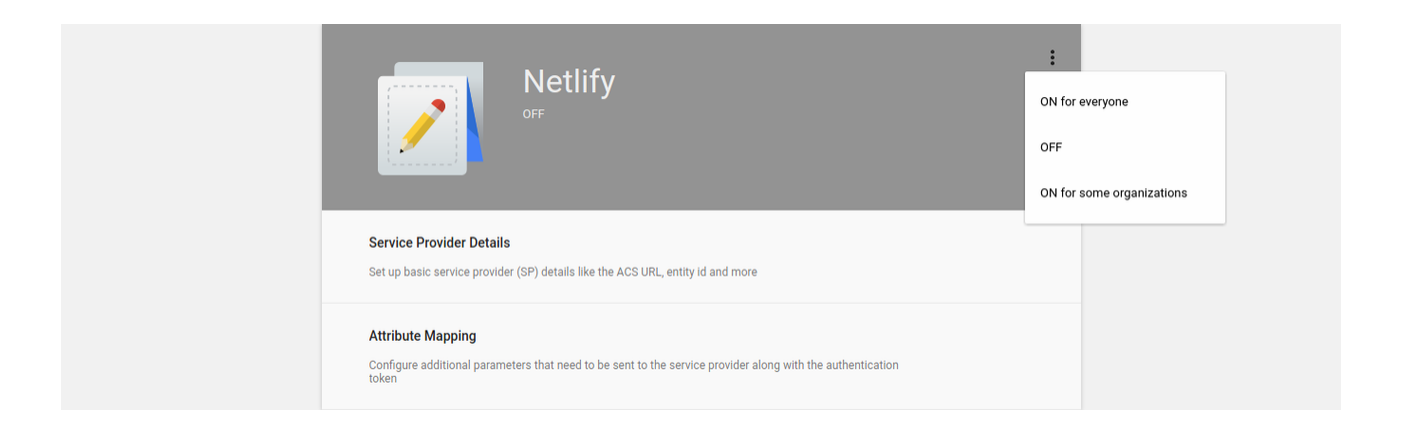

11. On your Netlify Team Settings page, click the **Configure SAML Support** button under the **SAML Support** section.

Configure SAML support

12. Paste the URL of the XML file you downloaded in Step 5 and are now hosting publicly into the **Configure SAML Support** input.

Click Save.

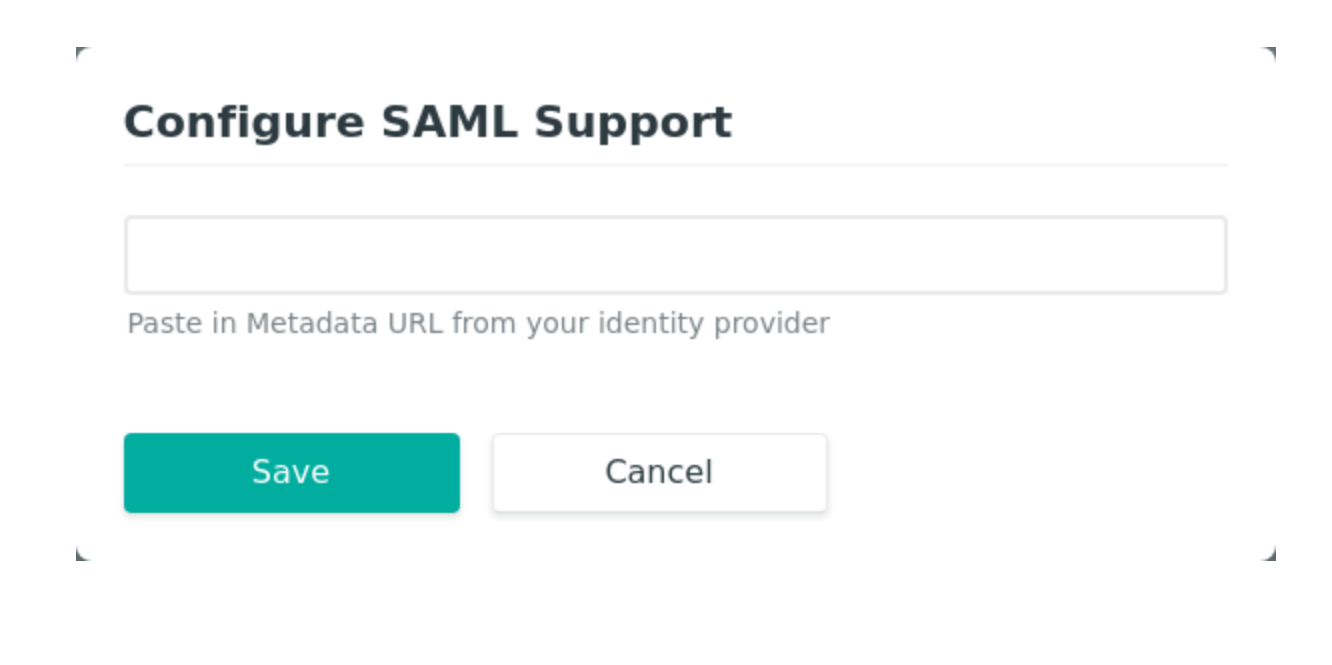

# Okta

To configure Netlify with Okta:

1. In Okta Admin, select Add Application.

#### Applications

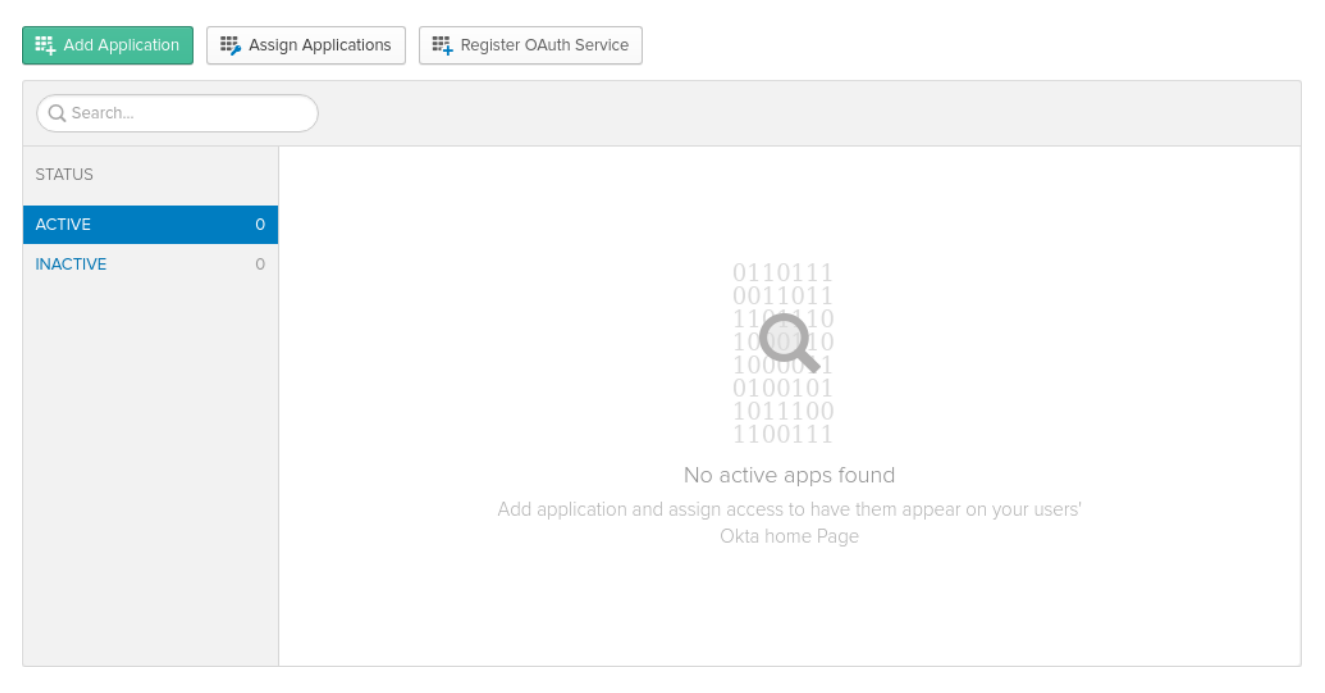

2. Select Create New App.

#### Help

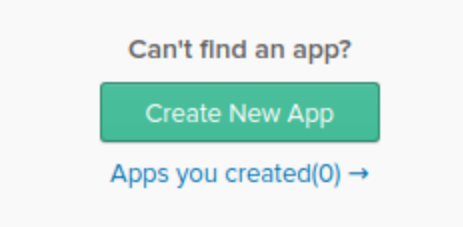

#### INTEGRATION PROPERTIES

## Any Supports SAML

Supports Provisioning

#### CATEGORIES

| All                    | 5573 |
|------------------------|------|
| CRM                    | 146  |
| CRM, Sales, Marketing  | 152  |
| Collaboration          | 768  |
| Consumer               | 209  |
| Content Management     | 184  |
| Data & Analysis        | 313  |
| E-Commerce             | 52   |
| ERP                    | 65   |
| Education              | 220  |
| Finance & Accounting   | 529  |
| НСМ                    | 314  |
| Health & Benefits      | 201  |
| Marketing              | 291  |
| News & Research        | 99   |
| Okta Applications      | 34   |
| Okta Test Applications | 12   |
|                        |      |

| Productivity            | 242 |
|-------------------------|-----|
| Security                | 202 |
| Social                  | 204 |
| Software Development    | 551 |
| Supply Chain            | 29  |
| System & Network        | 261 |
| Telecommunications      | 136 |
| Travel & Transportation | 186 |
| Web Design & Hosting    | 173 |
|                         |     |

## 3. In Create a New Application integration:

- a. Platform: Select Web.
- b. Sign on method: Select SAML 2.0.

Select Create.

| Create a New Application Integration |                                                                                                    | × |
|--------------------------------------|----------------------------------------------------------------------------------------------------|---|
| Platform                             | Web                                                                                                    |   |
| Sign on method                       | O Secure Web Authentication (SWA)<br>Uses credentials to sign in. This integration works with most apps.                                          |   |
|                                      | <ul> <li>SAML 2.0</li> <li>Uses the SAML protocol to log users into the app. This is a better option than SWA, if the app supports it.</li> </ul> |   |
|                                      | OpenID Connect<br>Uses the OpenID Connect protocol to log users into an app you've built.                                                         |   |
|                                      | Create Cancel                                                                                                    | I |

- 4. In General Settings:
  - a. App Name: Enter Netlify.

Select Next.

#### 👯 Create SAML Integration

| 1 General Settings           |         | 2 Configure SAML                                                                             |       | 3 Feedbac | k |
|------------------------------|---------|----------------------------------------------------------------------------------------------|-------|-----------|---|
| 1 General Settings           |         |                                                                                              |       |           |   |
| App name App logo (optional) | Netlify | Ø                                                                                            |       |           |   |
| App visibility               |         | not display application icon to users<br>not display application icon in the Okta Mobile app | Brows |           |   |
| Cancel                       |         |                                                                                              | Ν     | ext       |   |

#### 5. In Configure SAML:

- a. Single sign on URL: Enter your ACS URL from Netlify > Team settings > SAML support.
- b. Audience URI (SP Entity ID): Enter your Entity ID from Netlify > Team settings > SAML support.

#### In ATTRIBUTE STATEMENTS:

Add mappings for **FirstName** and **LastName** as depicted in the screenshot.

Select Next.

#### 👯 Create SAML Integration

Previous

Cancel

| 1 General Set               | tings                  | 2 Configure SAML                           |                 | 3 Feedback                                                                                                    |
|-----------------------------|------------------------|--------------------------------------------|-----------------|----------------------------------------------------------------------------------------------------|
| SAML Settings               |                        |                                            |                 |                                                                                                    |
| GENERAL                     |                        |                                            |                 | What does this form do?<br>This form generates the XML needed for<br>the app's SAML request.                                    |
| Single sign on URL 👔        | https://               | app.netlify.com/saml/[YOUR TEAM SLUG]/acs  |                 | Where do I find the info this form needs                                                                                        |
|                             | 🗸 Use                  | this for Recipient URL and Destination URL |                 | The app you're trying to integrate with                                                                                         |
|                             | Allo                   | w this app to request other SSO URLs       |                 | should have its own documentation on<br>using SAML. You'll need to find that doc,<br>and it should outline what information you |
| Audience URI (SP Entity ID) | 1 https://             | app.netlify.com/saml/[YOUR TEAM SLUG]      |                 | need to specify in this form.                                                                                                   |
| Default RelayState 🕜        |                        |                                            |                 | Okta Certificate                                                                                                    |
|                             | lf no val              | ie is set, a blank RelayState is sent      |                 | Import the Okta certificate to your Identity<br>Provider if required.                                                           |
| Name ID format 🔞            | Unspe                  | cified •                                   |                 | ➡ Download Okta Certificate                                                                                                    |
| Application username 👩      | Okta u                 | sername v                                  |                 |                                                                                                    |
|                             |                        | Show Ad                                    | vanced Settings |                                                                                                    |
| ATTRIBUTE STATEMENTS (C     | OPTIONAL)              |                                            | LEARN MORE      |                                                                                                    |
| Name N                      | Name format (optional) | Value                                      |                 |                                                                                                    |
| FirstName                   | Unspecified +          | user.firstName                             |                 |                                                                                                    |
| LastName                    | Unspecified •          | user.lastName                              | × ×             |                                                                                                    |
| Add Another                 |                        |                                            |                 |                                                                                                    |
| GROUP ATTRIBUTE STATEM      | IENTS (OPTIONAL)       | Filter                                     |                 |                                                                                                    |
|                             | Unspecified •          | Starts with 🔻                              | ×               |                                                                                                    |
|                             |                        |                                            |                 |                                                                                                    |
| Add Another                 |                        |                                            |                 |                                                                                                    |

| lame      | Name format (optional) | Value          |            |
|-----------|------------------------|----------------|------------|
| FirstName | Unspecified 🔻          | user.firstName | <b>•</b> × |
| LastName  | Unspecified •          | user.lastName  | • ×        |

| SAML support                    |                                   |  |  |  |  |  |
|---------------------------------|-----------------------------------|--|--|--|--|--|
| Entity ID:                      | https://app.netlify.com/saml/     |  |  |  |  |  |
| ACS URL:                        | https://app.netlify.com/saml/acs  |  |  |  |  |  |
| Login URL:                      | https://app.netlify.com/saml/init |  |  |  |  |  |
| Learn more about SAML support → |                                   |  |  |  |  |  |
| Configure SAML support          |                                   |  |  |  |  |  |

#### 7. In Feedback:

- a. Are you a customer or partner?: Select I'm an Okta customer adding an internal app.
- b. App type: Select This is an internal app that we have created.

Select Finish.

#### Create SAML Integration

| General Settings                                           |                                                                                                    | 2 Configure SAML                                                    |        | 3 Feedback                                                                                                    |  |  |  |
|------------------------------------------------------------|----------------------------------------------------------------------------------------------------|---------------------------------------------------------------------|--------|----------------------------------------------------------------------------------------------------|--|--|--|
| 3 Help Okta Support under<br>Are you a customer or partner | rstand how you con                                                                                                    | figured this application<br>In Okta customer adding an internal app |        | Why are you asking me this?<br>This form provides Okta Support with useful<br>background information about your app. |  |  |  |
| The optional question                                      | I'm a software vendor. I'd like to integrate my app with Okta The optional questions below assist Okta Support in understanding your app integration |                                                                     |        |                                                                                                    |  |  |  |
| App type 🔞                                                 | 🖌 This                                                                                                    | is an internal app that we have created                             |        |                                                                                                    |  |  |  |
| Previous                                                   |                                                                                                    |                                                                     | Finish |                                                                                                    |  |  |  |

8. Copy the URL from the **Identity Provider metadata** link.

| • | SAML 2.0 is not configured until you complete the setup instructions.                       |
|---|---------------------------------------------------------------------------------------------|
|   | View Setup Instructions                                                                     |
|   | Identity Provider metadata is available if this application supports dynamic configuration. |

9. On your Netlify Team Settings page, click the **Configure SAML Support** button under the **SAML Support** section.

Configure SAML support

10. Paste the URL copied in Step 8 into the **Configure SAML Support** input.

Click Save.

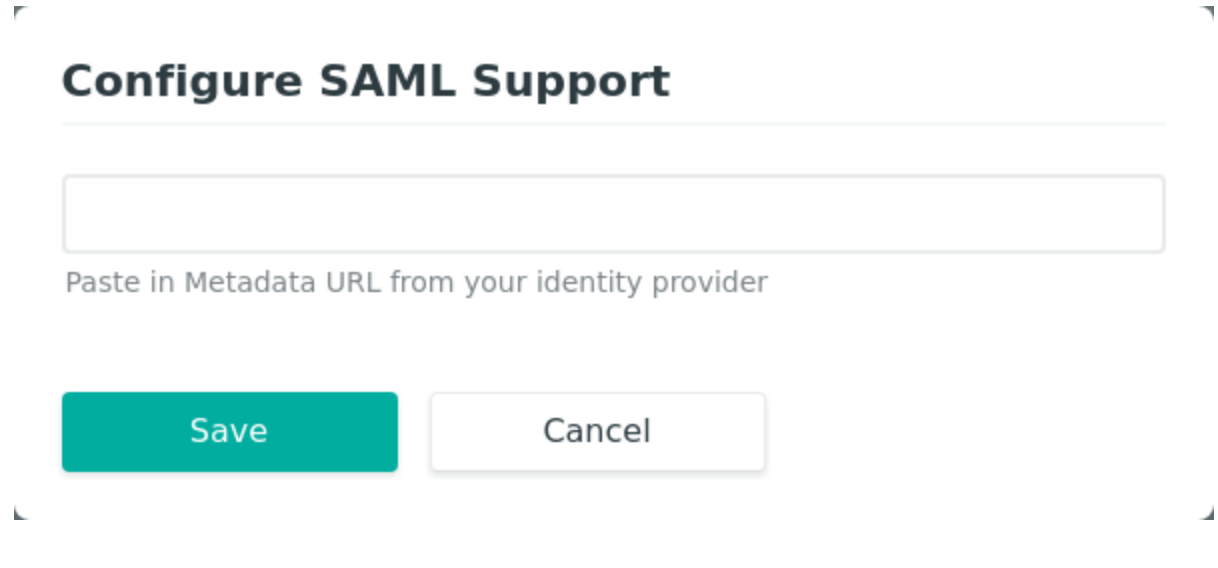

# OneLogin

To configure Netlify with OneLogin:

1. In OneLogin Admin, under Apps, select Add App.

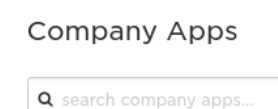

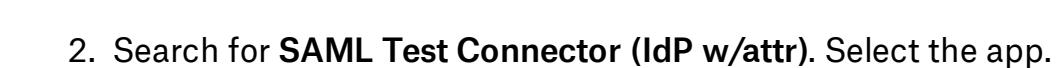

| Find App           | lications                   |                               |
|--------------------|-----------------------------|-------------------------------|
| <b>Q</b> SAML Test | Connector (IdP              |                               |
| 0                  | SAML Test (<br>OneLogin, li | Connector (IdP w/attr)<br>nc. |

SAML2.0

CANCEL

- 3. In Configuration:
  - a. Display Name: Enter Netlify.

#### Select Save.

← Add SAML Test Connector (IdP w/at...

| Configuration |                                                                                   |                                                                              |  |  |  |  |  |
|---------------|-----------------------------------------------------------------------------------|------------------------------------------------------------------------------|--|--|--|--|--|
| Portal        | Display Name<br>Netlify<br>Visible in portal                                      |                                                                              |  |  |  |  |  |
|               | Rectangular Icon                                                                  | Square Icon                                                                  |  |  |  |  |  |
|               | Upload an icon with an aspect-ratio of 2.6:1 as either a transparent .PNG or .SVG | Upload a square icon at least 512x512px as either a transparent .PNG or .SVG |  |  |  |  |  |

- 4. In **Configuration**:
  - a. Audience: Enter your Entity ID from Netlify > Team settings > SAML support.
  - b. ACS (Consumer) URL Validator: Enter https:\/\/app\.netlify\.com\/saml\/YOUR TEAM SLUG\/acs replacing YOUR TEAM SLUG with your actual team slug.
  - c. ACS (Consumer) URL: Enter your ACS URL from Netlify > Team settings > SAML support.

Select Save.

| ← SAML Test Cor     | nector (IdP              | w/attr)                                |                             |             |               | м           | ORE ACTIONS  | • | SAVE |
|---------------------|--------------------------|----------------------------------------|-----------------------------|-------------|---------------|-------------|--------------|---|------|
| Info                | Configuration            | Parameters                             | Rules                       | SSO         | Access        | Users       | Privileges   |   |      |
| Application Details | RelayState               |                                        |                             |             |               |             |              |   |      |
|                     | Audience                 | p.netlifv.com/sa                       | ml/[YOUR TE                 | AMIS        |               |             |              |   |      |
|                     | Recipient                | p.netin y.com/ da                      |                             |             |               |             |              |   |      |
|                     | ACS (Const               | umer) URL Valida                       | ator*                       |             |               |             |              |   |      |
|                     | *Required.               | /app\.netIify\.cor<br>Regular expressi | n√saml√[¥0<br>on - Validate | s the ACS I | JRL when init | iated by an | AuthnRequest |   |      |
|                     | ACS (Const<br>https://ap | umer) URL*<br>pp.netlify.com/sau       | ml/[YOUR TE                 | EAM S       |               |             |              |   |      |
|                     | *Required                |                                        |                             |             |               |             |              |   |      |
|                     | Single Log               | out URL                                |                             |             |               |             |              |   |      |
|                     | https://ap               | p.netlify.com/sa                       | ml/[YOUR TE                 | EAM S       |               |             |              |   |      |

| SAML support                |                                   |
|-----------------------------|-----------------------------------|
| Entity ID:                  | https://app.netlify.com/saml/     |
| ACS URL:                    | https://app.netlify.com/saml/acs  |
| Login URL:                  | https://app.netlify.com/saml/init |
| Learn more about SAML suppo | t →                               |
| Configure SAML support      |                                   |

5. Hover over the **More Actions** button and select **SAML Metadata** to download your OneLogin IdP metadata. You will need to host this XML file publicly so that

Netlify can access it. A good place to host it is on one of your sites deployed by Netlify.

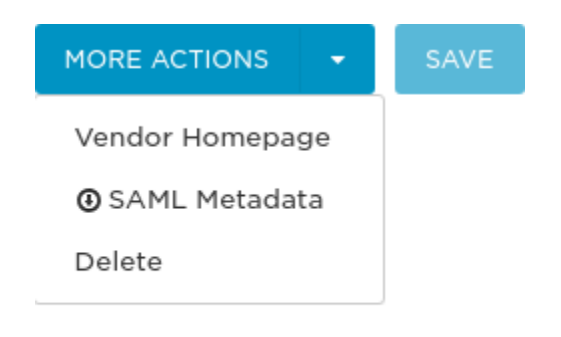

6. On your Netlify Team Settings page, click the **Configure SAML Support** button under the **SAML Support** section.

Configure SAML support

7. Paste the URL of the XML file you downloaded in Step 5 and are now hosting publicly into the **Configure SAML Support** input.

Click Save.

# **Configure SAML Support**

r

| P | aste in Metadata URL f | rom your identity provider | - |
|---|------------------------|----------------------------|---|
|   |                        |                            |   |
|   | Save                   | Cancel                     |   |
|   |                        |                            |   |

# **Ping Identity PingOne**

To configure Netlify with Ping Identity PingOne:

1. In Ping Identity admin, click the Add Application button.

Add Application -

2. Select New SAML Application.

Search Application Catalog New SAML Application

Request Ping Identity add a new application to the application catalog

.

- a. Application Name: Enter Netlify.
- b. Application Description: Enter a description
- c. Category: Select a category

#### Select Continue to Next Step.

| Application Name                | Туре     | Status                                                                                                | Enabled          |                              |
|---------------------------------|----------|----------------------------------------------------------------------------------------------------|------------------|------------------------------|
| New Application                 | SAML     | Incomplete                                                                                            | No               |                              |
| 1. Application Details          |          |                                                                                                    |                  |                              |
| Application                     | n Name   | Netlify                                                                                               | *                |                              |
| Application Des                 | cription | Netlify SSO                                                                                           | *                |                              |
|                                 |          |                                                                                                    |                  |                              |
|                                 |          | Ma                                                                                                    | x 500 characters |                              |
| Ca                              | ategory  | Other                                                                                                 | *                |                              |
| G                               | aphics   | Application Icon<br>For use on the dock<br>No image<br>Available<br>Change<br>Max Size: 256px x 256px |                  |                              |
| NEXT: Application Configuration |          |                                                                                                    |                  | Cancel Continue to Next Step |

#### 4. In Application Configuration:

- a. Select I have the SAML configuration
- b. Assertion Consumer Service (ACS): Enter your ACS URL from Netlify > Team settings > SAML support.
- c. Entity ID: Enter your Entity ID from Netlify > Team settings > SAML support.

Select Continue to Next Step.

| Application Name               | Туре          | Status                       | Enabled               |                                |
|--------------------------------|---------------|------------------------------|-----------------------|--------------------------------|
| New Application                | SAML          | Incomplete                   | No                    |                                |
| 2. Application Configuration   |               |                              | · · ·                 |                                |
| I have the SAML confi          | guration      | 1                            | have the SSO URL      |                                |
| You will need to download this | SAML metad    | ata to configure the a       | oplication:           |                                |
| Signing Ce                     | rtificate     | PingOne Account Ori <u>c</u> | ination Certificate 🔻 |                                |
| SAML M                         | etadata 🛛     | ownload                      |                       |                                |
| Provide SAML details about the | application   | you are connecting to        | :                     |                                |
| Protocol                       | Version @     | SAML v 2.0 💿 SAM             | 1L v 1.1              |                                |
| Upload Meta                    | data 🥥        | Select File Or use I         | JRL                   |                                |
| Assertion Consumer Servio      | ce (ACS)      | https://api.netlify.com,     | /saml/[YOUR *         |                                |
| E                              | Entity ID     | https://api.netlify.com,     | /saml/[YOUR *         |                                |
| Applicat                       | ion URL       |                              |                       |                                |
| Single Logout End              | point @       | example.com/slo.endp         | point                 |                                |
| Single Logout Response Er      | dpoint<br>©   | example.com/slorespo         | onse.endpoir          |                                |
| Single Logout Bind             | ng Type 🍵     | Redirect 🔍 Post              |                       |                                |
| Primary Verification Certif    | icate 🥹       | Choose File No file ch       | nosen                 |                                |
| Secondary Verification Cer     | tificate<br>@ | Choose File No file ch       | nosen                 |                                |
| Signing A                      | gorithm       | RSA_SHA256                   | Ŧ                     |                                |
| Force Re-authenti              | cation 🥥 🗌    | )                            |                       |                                |
| Keep the following in mind whe | en creating y | our connection:              |                       |                                |
| 1. Both SP- and IdP-In         | itiated SSO   | are allowed                  |                       |                                |
| 2. Map SAML_SUBJEC             | T in your at  | tribute contract, pl         | us any attributes (co | nfigure them in PingOne later) |
| 3. Allow outbound PO           | ST or redire  | ect                          |                       |                                |
| 4. Allow outbound PO           | ST            |                              |                       |                                |
| NEXT: SSO Attribute Mapping    |               |                              | Cancel                | Back Continue to Next Step     |

| SAML support                  |                                   |
|-------------------------------|-----------------------------------|
| Entity ID:                    | https://app.netlify.com/saml/     |
| ACS URL:                      | https://app.netlify.com/saml/acs  |
| Login URL:                    | https://app.netlify.com/saml/init |
| Learn more about SAML support | →                                 |
| Configure SAML support        |                                   |

5. In SSO Attribute Mapping:

Add mappings for **FirstName** and **LastName** as shown in the screenshot.

## Select Save & Publish.

| Applicati               | ion Name                              | Туре            | Status                   | Enabled                         |                |
|-------------------------|---------------------------------------|-----------------|--------------------------|---------------------------------|----------------|
| New Ap                  | oplication                            | SAML            | Incomplete               | Νο                              |                |
| 3. SSO Attri<br>Map the | ibute Mapping<br>e necessary applicat | ion provider (A | P) attributes to attril  | outes used by your identity pro | ovider (IdP).  |
|                         | Application Attribute                 | lc              | lentity Bridge Attribute | or Literal Value F              | Required       |
| 1                       | FirstName                             |                 | First Name               | As Literal Advanced             |                |
| 2                       | LastName                              |                 | Last Name                | As Literal Advanced             |                |
| Add ne                  | ew attribute                          |                 |                          | Cancel Back Save & Exit         | Save & Publish |

6. In Review Setup

a. Select the **Download** link to the right of **SAML Metadata** to download your PingOne IdP metadata. You will need to host this XML file publicly so that Netlify can access it. A good place to host it is on one of your sites deployed by Netlify.

Select Finish.

| Application Name Type                                                                            | Status                                                 | Enabled                                                                                         |
|--------------------------------------------------------------------------------------------------|--------------------------------------------------------|-------------------------------------------------------------------------------------------------|
| New Application SAM                                                                              | Incomplete                                             | No                                                                                              |
| 4. Review Setup                                                                                  |                                                        |                                                                                                 |
| Test your connection to the applicat                                                             | on                                                     |                                                                                                 |
| lcon @                                                                                           |                                                        |                                                                                                 |
| Name @                                                                                           | Netlify                                                |                                                                                                 |
| Description @                                                                                    | Netlify SSO                                            |                                                                                                 |
| Category @                                                                                       | Other                                                  |                                                                                                 |
| Connection ID                                                                                    | cedefe45-4c2c-4210-aa61                                | 1-059bbfe3ac43                                                                                  |
| (Optional) Click the link below to<br>Invite SAAS Admin<br>These parameters may be needed to cor | invite this SaaS Application's Adminis                 | istrator to register their SaaS Application with PingOne.                                       |
| saasid                                                                                           | 857f003f-2a82-42e1-9cf8-                               | 3-30d9b59f68c2                                                                                  |
| idpid                                                                                            | 2b64168a-4505-4a11-8a4                                 | 4e-d161b22dbed2                                                                                 |
| Protocol Version                                                                                 | SAML v 2.0                                             |                                                                                                 |
| ACS URL                                                                                          | https://8c55af3e.ngrok.io/                             | )/saml/foo/acs                                                                                  |
| entityld                                                                                         | https://8c55af3e.ngrok.io/                             | )/saml/foo                                                                                      |
| Initiate Single Sign-On (SSO) URL<br>@                                                           | https://sso.connect.pingid<br>-9cf8-30d9b59f68c2&idpid | dentity.com/sso/sp/initsso?saasid=857f003f-2a82-42e1<br>id=2b64168a-4505-4a11-8a4e-d161b22dbed2 |
| Single Sign-On (SSO) Relay State<br>@                                                            | https://pingone.com/1.0/8                              | 857f003f-2a82-42e1-9cf8-30d9b59f68c2                                                            |
| Signing Certificate                                                                              | Download                                               |                                                                                                 |
| SAML Metadata                                                                                    | Download                                               |                                                                                                 |
| Single Logout Endpoint                                                                           |                                                        |                                                                                                 |
| Single Logout Response Endpoint                                                                  |                                                        |                                                                                                 |
| Signing Algorithm                                                                                | RSA_SHA256                                             |                                                                                                 |
| Force Re-authentication @                                                                        | false                                                  |                                                                                                 |
| Click the link below to open the Single Si<br>Single Sign-On                                     | n-On page:                                             |                                                                                                 |
|                                                                                                  |                                                        | Back Finish                                                                                     |

7. On your Netlify Team Settings page, click the **Configure SAML Support** button under the **SAML Support** section.

#### Configure SAML support

8. Paste the URL of the XML file you downloaded in Step 6 and are now hosting publicly into the **Configure SAML Support** input.

Click Save.

|  | Configuro SAN            | 11 Support                 |  |
|--|--------------------------|----------------------------|--|
|  | configure SAN            | ar Support                 |  |
|  | Paste in Metadata URL fr | rom your identity provider |  |
|  |                          |                            |  |
|  | Save                     | Cancel                     |  |
|  |                          |                            |  |

# **Azure Active Directory**

 Go to the Enterprise applications gallery: https://portal.azure.com/#blade/Microsoft\_AAD\_IAM/StartboardApplicationsM enuBlade/AllApps You can search for "Enterprise applications" in the search bar if that URL doesn't

You can search for "Enterprise applications" in the search bar if that URL doesn't take you there.

2. Click "New application". It will take you to a panel like the onebelow:

/ categories / Aud an application Add an application ☆ 🗆  $\times$ Add your own app بر Application On-premises Non-gallery you're application application developing Configure Azure AD Integrate any other Register an app you're Application Proxy to application that you working on to integrate enable secure remote don't find in the gallery it with Azure AD access. Add from the gallery Enter a name Featured applications DS  $\mathbf{OOX}$ Box Concur Cornerstone O... Docusign Dropbox for B... G Suite GitHub.com GoToMeeting

3. Click "Non-gallery application", and enter the application name, and click "Add" at the bottom of the screen.

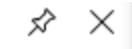

## Add your own application

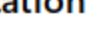

 $\Box \times$ 

~

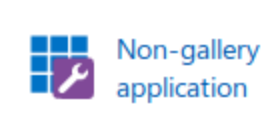

Integrate any other application that you don't find in the gallery

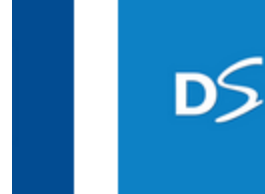

• O... Docusign

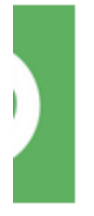

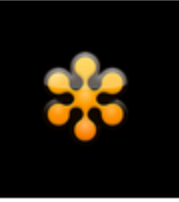

#### GoToMeeting

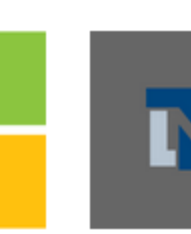

lou... Nets

Netsuite

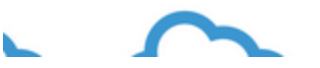

#### \* Name 🗿

Netlify SAML

Once you decide on a name for your new application, click the "Add" button below and we'll walk you through some simple configuration steps to get the application working.

#### Supports: 0

SAML-based single sign-on Learn more

Automatic User Provisioning with SCIM Learn more

Password-based single sign-on Learn more

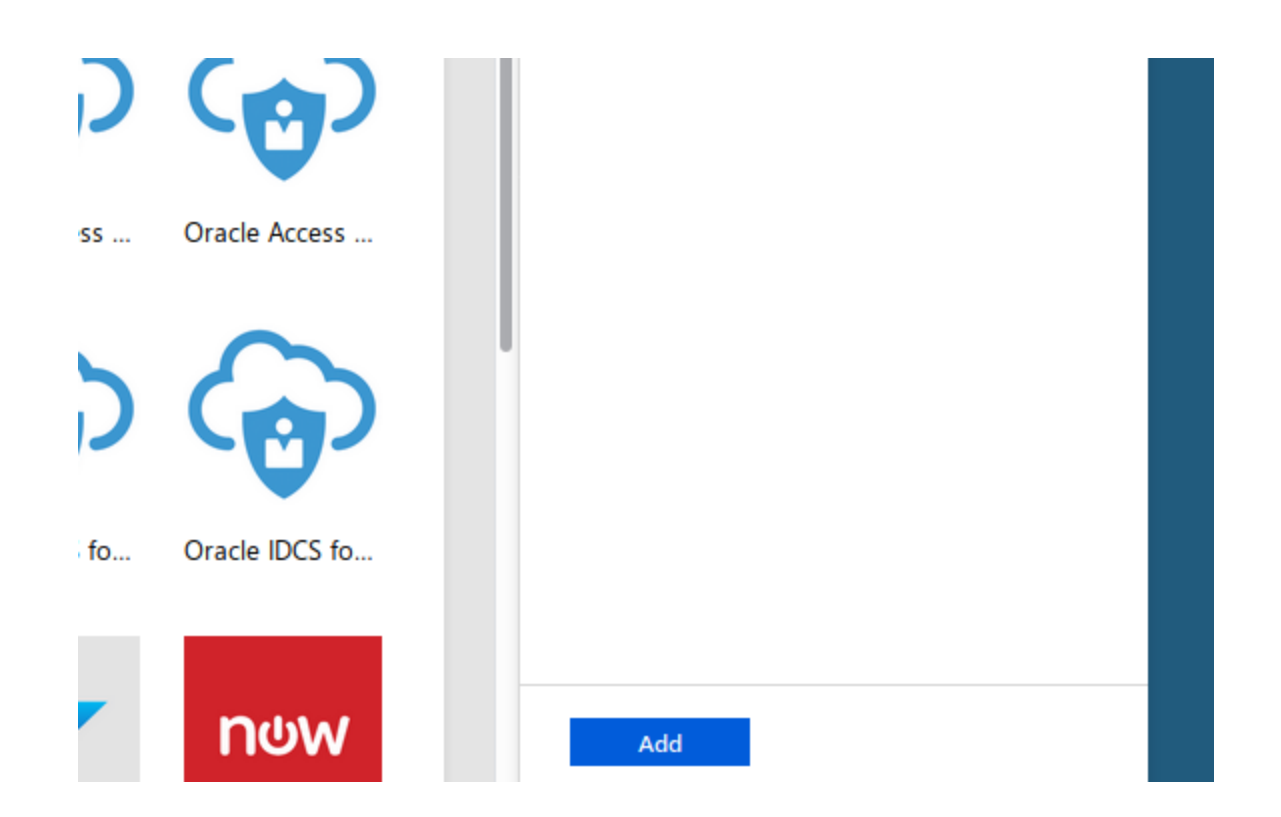

If you're not paying for enterprise applications, it will let you start a trial. Click the option that says "Enterprise...", NOT the option that says "Mobile...".

4. Click on "Assign a user for testing". This will let you choose one of your users in Azure to test the connection between Azure and Netlify.

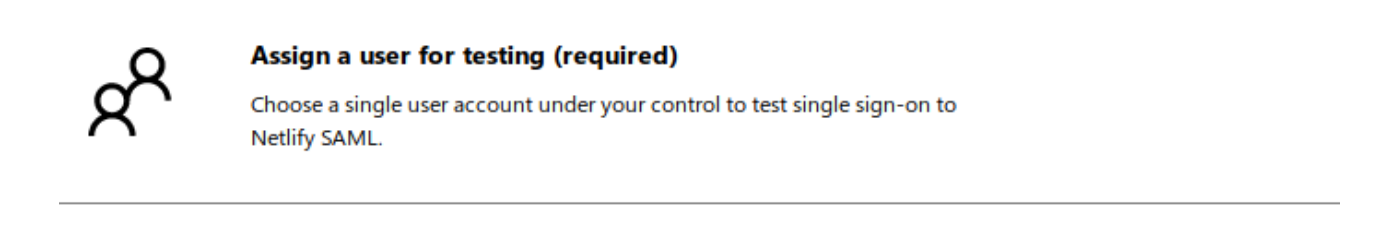

5. Click "Add user" in the top left corner and search for the user you want to test with. DO NOT FORGET to click "Assign" in the bottom left corner after selecting the user.

| Assign |  |
|--------|--|

- 6. Go back to "Getting started" by using the breadcrumb menu at the top.
- 7. Click "Create your test user":

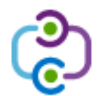

#### Create your test user in Netlify SAML (required)

You can create this user in Netlify SAML manually, or use Azure AD to provision user accounts automatically for supported apps.

- 8. After a few seconds with the message "Provisioning", it will show you a select box with two options, "Manual" and "Automatic". Choose "Manual" and go back to the getting started menu.
- 9. Click "Configure single sign-on:

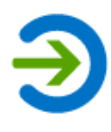

Configure single sign-on (required)

Configure your instance of Netlify SAML to use Azure AD as its identity provider.

10. Click on "SAML":

Ç2 Ŗ ♀ Search resources, services, and docs >\_ ঊ gories > Add an application > Netlify SAML - Single sign-on single sign-on method Help me decide Disabled SAML Password-based User must manually enter their Rich and secure authentication to Password storage and repla username and password. web browser extension or m applications using the SAML (Security Assertion Markup Language) protocol. app. Linked Link to an application in the Azure

#### 11. Click in the pencil icon to change "Basic SAML Configuration":

Set up Single Sign-On with SAML

Active Directory Access Panel and/or Office 365 application launcher.

Read the configuration guide of for help integrating Netlify SAML.

| Identifier (Entity ID)                     | Required |  |
|--------------------------------------------|----------|--|
| Reply URL (Assertion Consumer Service URL) | Required |  |
| Sign on URL                                | Optional |  |
| Relay State                                | Optional |  |
| Logout Url                                 | Optional |  |

Those two required fields come from your Netlify Team settings, you can find them following a URL similar to this for your team:

https://app.netlify.com/teams/YOUR-TEAM-SLUG-HERE/settings/profile#singlesign-on For example: https://app.netlify.com/teams/calavera-enterprise-inc/settings/profile#single-signon

| You will need this information to configure SAML support for Netlify in your identity provider. |                                                           |  |  |
|-------------------------------------------------------------------------------------------------|-----------------------------------------------------------|--|--|
| Entity ID:                                                                                      | https://api.netlify.com/saml/calavera-enterprise-inc      |  |  |
| .ogin URL:                                                                                      | https://api.netlify.com/saml/calavera-enterprise-inc/init |  |  |
| ACS URL:                                                                                        | https://api.netlify.com/saml/calavera-enterprise-inc/acs  |  |  |

Copy "Entity ID" and "ACS URL" into the configuration in Azure and click "Save" in the top:

| y Search resources, services, and                 | a docs  |                                                                                                    |            | •       | NETLIFY DIRECTO |
|---------------------------------------------------|---------|----------------------------------------------------------------------------------------------------|------------|---------|-----------------|
| Categories > Add an application > Netlify SA      | AML -   | Basic SAML Configuration                                                                                         |            |         |                 |
|                                                   |         | R Save                                                                                                    |            |         |                 |
| load metadata file 🛛 🦻 Change single sign-on      | mode    |                                                                                                    |            |         |                 |
| Jp Single Sign-On with SAML                       |         | * Identifier (Entity ID)  The default identifier will be the audience of the SAML response for IDP-initiated SSO |            |         |                 |
| the configuration quide of for help integrating N | letlify |                                                                                                    | ſ          | Default |                 |
|                                                   | veany   | https://api.netlify.com/saml/calavera-enterprise-inc                                                             | <b>~</b> [ | v 0     | Ū               |
| Basic SAML Configuration                          |         |                                                                                                    |            |         |                 |
| Identifier (Entity ID)                            | http    |                                                                                                    |            |         |                 |
| Reply URL (Assertion Consumer Service URL)        | ) http  |                                                                                                    |            |         |                 |
| Sign on URL                                       | Орі     | * Reply URL (Assertion Consumer Service URL) 👩                                                                   |            |         |                 |
| Relay State                                       | Орі     | The default reply URL will be the destination in the SAML response for IDP-initiated SSO                         |            |         |                 |
| Logout Url                                        | Орі     |                                                                                                    |            |         |                 |
|                                                   | -       |                                                                                                    | ſ          | Default |                 |
| User Attributes & Claims                          |         | https://api.netlify.com/saml/calavera-enterprise-inc/acs                                                         |            | v 0     | Ū               |
| Givenname                                         | use     |                                                                                                    |            |         |                 |
| Surname                                           | use     |                                                                                                    |            |         |                 |
| Emailaddress                                      | use     |                                                                                                    |            |         |                 |
| Nama                                              |         | Cian on LIDL =                                                                                                   |            |         |                 |

12. Copy the "App Federation Metadata URL" from section 3 in "SAML Signing Certificate":

| SAML Signing Certificate    |                                                   |
|-----------------------------|---------------------------------------------------|
| Status                      | Active                                            |
| Thumbprint                  | F87A0092AE4011D8095B17CE69FA70BD3D820BE7          |
| Expiration                  | 8/12/2022, 10:34:45 AM                            |
| Notification Email          | david@netlify.com                                 |
| App Federation Metadata Url | https://login.microsoftonline.com/d76189cf-8467-4 |
| Certificate (Base64)        | Download                                          |
| Certificate (Raw)           | Download                                          |
| Federation Metadata XML     | Download                                          |

13. Go to your team settings in app.netlify.com and inctroduce that URL in the SAML configuration:

| Metadata URL /federationmetadata.xml?appid=fef57c5a-c41d-4e6c-8be0-5256069e9ecb lit Paste in Metadata URL from your identity provider CS        | vi | Configure SAML Support                                             |     |  |
|----------------------------------------------------------------------------------------------------|----|--------------------------------------------------------------------|-----|--|
| /federationmetadata.xml?appid=fef57c5a-c41d-4e6c-8be0-5256069e9ecb       iit         Paste in Metadata URL from your identity provider       cs |    | Metadata URL                                                       |     |  |
| Paste in Metadata URL from your identity provider                                                                                               |    | /federationmetadata.xml?appid=fef57c5a-c41d-4e6c-8be0-5256069e9ecb | nit |  |
|                                                                                                    |    | Paste in Metadata URL from your identity provider                  | cs  |  |

14. Go back to Azure and click "Validate" in step 5, you'll be able to validate with the testing user you added in step 4:

|   | Login URL                                                                                                    | https://login.microsoftonline.com/d76189cf-8467-4 |  |  |  |
|---|----------------------------------------------------------------------------------------------------|---------------------------------------------------|--|--|--|
|   | Azure AD Identifier                                                                                                    | https://sts.windows.net/d76189cf-8467-4ab0-b0d6   |  |  |  |
|   | Logout URL                                                                                                    | https://login.microsoftonline.com/common/wsfede   |  |  |  |
|   | View step-by-step instructions                                                                                                    |                                                   |  |  |  |
| 3 | Validate single sign-on with Netlify SAML<br>Validate to see if single sign-on is working. Users will need to be added to Users and groups before they can<br>sign in.<br>Validate |                                                   |  |  |  |

If the configuration is correct, you should be redirected to Netlify's dashboard and be logged in with your user.

# **Other Provider**

Most SAML 2.0 compliant identity providers require the same information from the service provider (Netlify in this case) for setup/configuration. These values are specific to your Netlify Team and are available from the **SAML Support** section in the **Team Settings** of the Netlify Team where you want to enable SAML.

| Identity Provider Value | Netlify Value |
|-------------------------|---------------|
| ACS/SSO URL             | ACSURL        |
| Entity ID/Audience      | Entity ID     |
| Login/Start URL         | Login URL     |

You will also need to provide Netlify with your Identity Provider's metadata XML which should be publicly accessible online by either your Identity Provider or on one of your own sites.